A partire dall'Oratorio Estivo le segreterie di tutte le parrocchie della nostra Comunità faranno uso comune di **SANSONE**, una piattaforma informatica studiata per semplificare le questioni organizzative, amministrative e logistiche degli oratori.

Favorirà la comunicazione tra famiglie e Oratorio e fornirà uno strumento facile e rapido per l'iscrizione a qualsiasi evento.

## L'iscrizione in 9 passi

| 1 | PREISCRIZIONE                                        | Per agevolare l'inserimento dei dati nel sistema Sansone compila, in stampato e caratteri chiari,<br>il <b>FORM di PREISCRIZIONE</b> che trovi sul sito <i>www.oratoriocasatenovo.com</i> ,<br>I dati da te forniti serviranno a creare il tuo account personale; all'indirizzo mail da te indicato,<br>verranno inviate le tue credenziali di accesso al sito Sansone.                                                                                                    |
|---|------------------------------------------------------|----------------------------------------------------------------------------------------------------|
| 2 | COMPILAZIONE e<br>CONSEGNA del<br>MODULO             | Compila il MODULO d'ISCRIZIONE in ogni sua parte, avendo cura di apporre la firma autografa di almeno un genitore;<br>scaricalo direttamente dal sito internet dell'oratori o ritiralo in oratorio e consegnalo all'operatore di segreteria negli<br>orari indicati sul volantino.<br>ISCRIZIONE alla PROPOSTA EDUCATIVA<br>ISCRIZIONE alla PROPOSTA EDUCATIVA<br>ISCRIZIONE alla SISTEMA INFORMATICO                                                                                                    |
| 3 | CARICAMENTO<br>CONTANTI<br>Sul PROPRIO<br>PROFILO    | Ogni utente Sansone ha un CREDITO che, gestito al pari di una carta prepagata, si utilizza per iscriversi alle attività e<br>verrà automaticamente scalato ogni volta che verrà usato. Il credito non ha scadenza, è personale e restituibile.<br>Contestualmente alla consegna del Modulo d'Iscrizione, verserai all'operatore di segreteria una cifra in contanti che<br>verrà caricata sul tuo <b>credito istituzionale</b> ; puoi caricare la somma necessaria a coprire le spese delle attività che hai<br>programmato oppure versare una quota maggiore, in previsione di eventuali aggiunte durante il campo estivo.<br>Solo per gli iscritti all'Oratorio San Giorgio, è possibile caricare una somma anche sul <b>credito commerciale</b> che verrà<br>scalato per gli acquisti al bar tramite l'uso del braccialetto; il genitore può impostare un tetto massimo di spesa<br>giornaliera. |
| 4 | ACCESSO AL<br>Sistema sansone                        | <image/>                                                                                                    |
| 5 | ISCRIVITI<br>all'ORATORID ESTIVD<br>e alle ATTIVITÀ' | Ora puoi effettuare le ISCRIZIONI a tutte le attività che desideri: mensa, settimane, gite, piscina. Potrai farlo direttamente da casa o da smartphone. Ricordati che potrai iscriverti finché avrai credito sufficiente, se lo esaurisci dovrai tornare in segreteria a caricarlo.                                                                                                    |
| 6 | FUNZIONI UTILI                                       | Usa le linee guide stese nel LINK denominato Funzioni Utili che puoi leggere e scaricare dal sito dell'oratorio <i>www.oratoriocasatenovo.com</i> ; ti guideranno passo dopo passo all'uso immediato della piattaforma.                                                                                                    |
| 7 | RITIRA TSHIRT e<br>Braccialetto                      | Un MESSAGGIO via mail e tramite Telegram (per quanti avranno scaricato l'applicazione) ti verrà inviato per<br>comunicarti il giorno dal quale ti sarà possibile passare in segreteria per ritirare la tua t-shirt e il tuo braccialetto<br>personale.                                                                                                    |
| 8 | PROBLEMI<br>?                                        | Per qualsiasi <b>PROBLEMA</b> puoi mandare una <b>mail</b> a <i>segreteriaoratoriosgiorgio@gmail.com</i> , oppure <b>chiamare</b> il numero<br>della segreteria dell'Oratorio 0399204183 negli orari indicati sul volantino o <b>passare</b> direttamente per chiedere<br>delucidazioni o aiuto concreto ad uno degli operatori presenti.                                                                                                    |
| 9 | GRAZIE<br>!!!                                        | Un sentito <b>RINGRAZIAMENTO</b> per la tua collaborazione all'attivazione di questo funzionale sistema di registrazione che<br>metterà in rete tutti gli Oratori della nostra Comunità Pastorale.<br><b>Buon Oratorio Estivo !!!</b>                                                                                                    |